USER's MANUAL

( UPDATED ON 22/4/2020)

ONLINE PROCESS IMPROVEMENT REGISTER

**OPIR 2.0** 

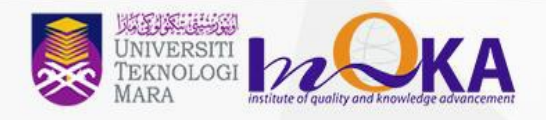

# **SYSTEM ACCESS**

1. For system access, user can browse through the internet by using the following URL:

http://opir.uitm.edu.my.

2. Screen as shown below will appear on the screen

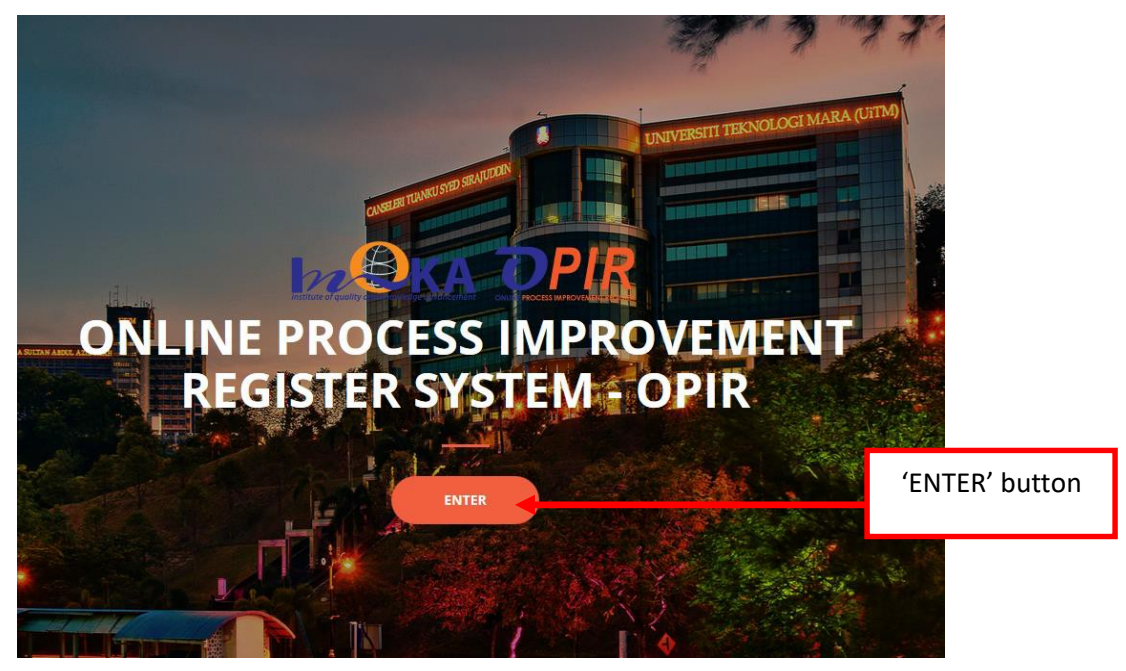

3. Click on the ENTER button, the log-in screen will appear.

|                |                                                          | R                            | 1 | Key-in staff id |
|----------------|----------------------------------------------------------|------------------------------|---|-----------------|
| Log i          | n to get started                                         | Δ                            |   | ,               |
| Enter y        | our username and password to log                         |                              |   |                 |
| on:            |                                                          |                              | 2 |                 |
| 1574           |                                                          |                              | P | assword same as |
| Sta            | ff ID                                                    |                              |   | Staff Portal    |
| Pas            | sword                                                    |                              |   |                 |
|                | 지상 사람이 좋다.                                               |                              |   |                 |
| Note :         |                                                          |                              | 3 | Click 'Sign in' |
| Please         | use staff portal id and password to<br>this application. |                              |   | button          |
|                |                                                          |                              |   | Satton          |
|                | Sign in 오                                                |                              |   |                 |
| and the second |                                                          | - <b>- - - - - - - - - -</b> |   |                 |
| 2016           |                                                          | ystem .                      |   |                 |
| Powere         |                                                          | ncement                      |   |                 |
| 10000          |                                                          | 1 M 10 10                    |   |                 |

4. Once the account is verified, the main screen '<u>My Dashboard</u>' will appear.

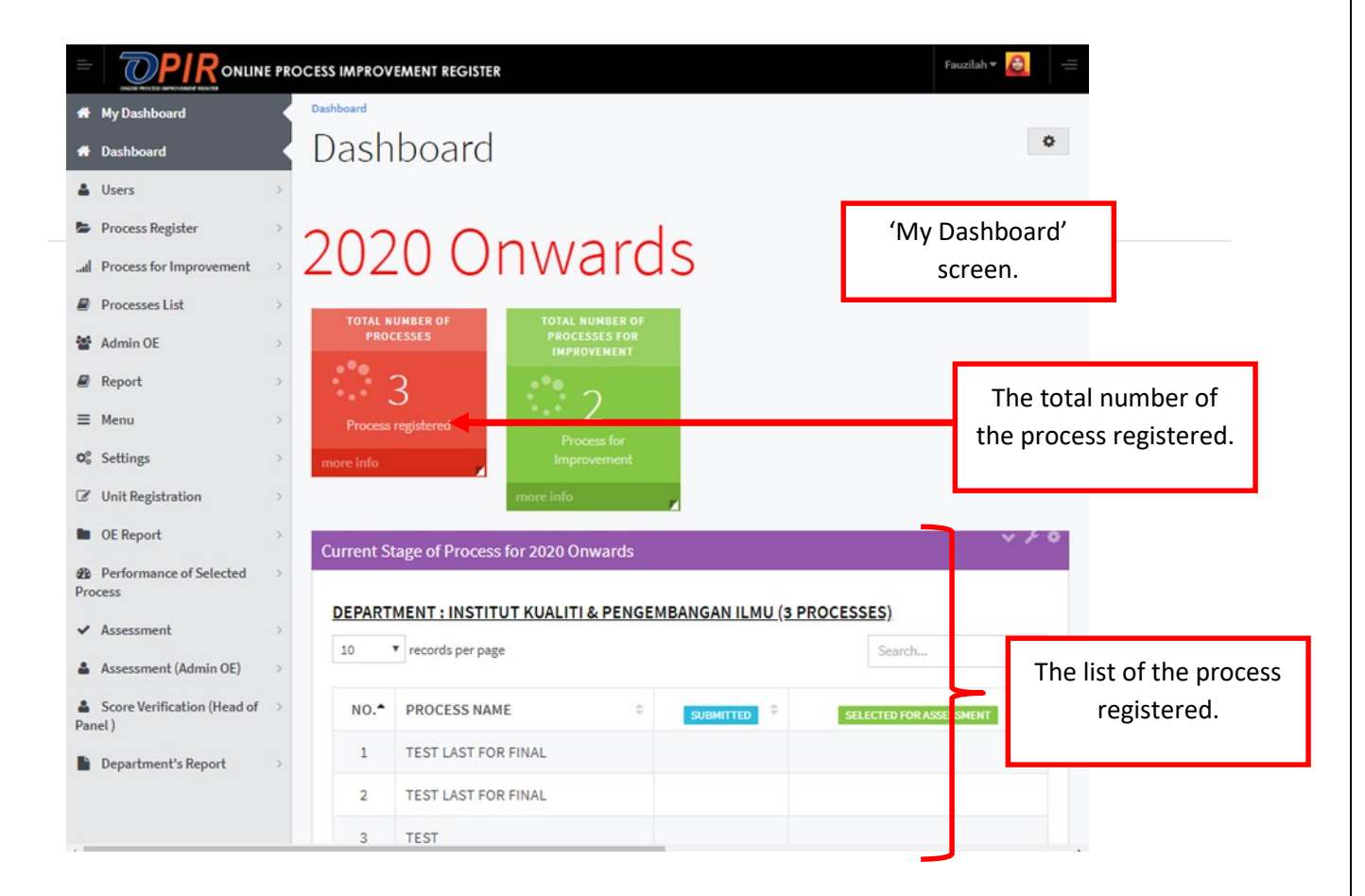

# **OPERATIONAL EXCELLENCE TRAINER (OE TRAINER**

### **Process Registration**

 To register a new process, select <u>'Process Registration</u>' then click on <u>'Register Process'</u> menu. The <u>'REGISTER PROCESS</u> screen will appear.

|                                    | E PROC | CESS IMPROVEMENT REGISTER         |                                      | Fauzilah 🔻 | · 🙆 =                          |
|------------------------------------|--------|-----------------------------------|--------------------------------------|------------|--------------------------------|
| My Dashboard                       |        | <b>Home</b> / Proses Registration |                                      |            |                                |
| A Dashboard                        |        | REGISTER PROCESS                  |                                      |            |                                |
| 🚨 Users                            | >      |                                   |                                      |            |                                |
| 🍃 Process Register                 | 4      | STEP 1 : PROCESS REGIS            | TRATION                              |            | Select 'Process                |
| Register Process                   |        |                                   |                                      |            | 'Register                      |
| List Processes                     |        | PROCESS ID :                      | PB20200014                           |            | Process                        |
| all Process for Improvement        | >      | GROUP OF DEPARTMENT:              | INSTITUT KUALITI & PENGEMBANGAN ILMU | - L        |                                |
| Processes List                     | >      |                                   |                                      |            |                                |
| 🚰 Admin OE                         | >      | RESPONSIBLE DEPARTMENT:           | INSTITUT KUALITI & PENGEMBANGAN ILMU |            | 'Register                      |
| Report                             | >      | PROCESS GROUP:                    | PLEASE SELECT                        | *          | Process' screen<br>will appear |
| ≡ Menu                             | >      | 0000500 11115                     |                                      |            |                                |
| ¢₀ Settings                        | >      | PROCESS NAME :                    |                                      | _  L       |                                |
| Unit Registration                  | >      | DESCRIPTION :                     |                                      | 3          |                                |
| DE Report                          | >      |                                   |                                      |            | Key in all the                 |
| Performance of Selected<br>Process | >      |                                   |                                      |            | required fields.               |
| ✓ Assessment                       | >      |                                   |                                      |            |                                |
| Assessment (Admin OE)              | >      |                                   |                                      |            | SAVE                           |
| Score Verification (Head of Panel) | >      |                                   |                                      |            |                                |
| Department's Report                | >      |                                   |                                      |            |                                |
|                                    |        |                                   |                                      |            |                                |
|                                    |        |                                   | 4<br>Click                           | 'Save'.    | ]                              |

## Edit Current Process

- To edit the details of the process registered, select <u>'Process Register'</u> the click on <u>'List Processes'</u> menu. The <u>'LIST OF PROCESSES '</u> screen will appear.
- 2. Click the '*Edit'* button under the action of the process field.

|                                    | IE PRO | CESS IMPRO | VEMENT REGISTER          | 1                 |                         |                       | Fauzilah 🔻 હ 😑     |
|------------------------------------|--------|------------|--------------------------|-------------------|-------------------------|-----------------------|--------------------|
| 🍘 My Dashboard                     |        | 🖀 Home / P | Process Registration / 1 | List of Processes |                         |                       |                    |
| Dashboard                          |        | LIST OF    | PROCESSES - 20           | 20 ONWARDS        |                         |                       | ~ <i>F</i> \$      |
| 👗 Users                            | >      |            |                          |                   |                         | 7                     |                    |
| Process Register                   | ~      |            | PROC                     | ESS ID :          |                         |                       |                    |
| Register Process                   |        |            |                          |                   |                         |                       | Select 'Process    |
| List Processes                     | -      |            |                          | 2020              |                         |                       | Register           |
| all Process for Improvement        | >      |            |                          |                   |                         |                       | then 'List         |
| Processes List                     | >      |            | PROCESS                  | GROUP: PLEA       | SE SELECT 🔻             |                       | Processes.         |
| 🚰 Admin OE                         | >      | PES        | PONSIBLE OF DEPAR        | TMENT             |                         |                       |                    |
| 🖉 Report                           | >      | NE3        |                          | PLEA              | SE SELECT               | •                     | Click 'Edit'       |
| ≡ Menu                             | >      |            |                          | SEAR              | CH                      |                       | button.            |
| © <sup>8</sup> Settings            | >      |            |                          |                   |                         |                       |                    |
| Unit Registration                  | >      | TOTAL      | OF PROCESS: 1            | PROCESSES         |                         |                       |                    |
| DE Report                          | >      | 10         | ▼ records per page       | 2                 |                         | Search                |                    |
| Performance of Selected<br>Process | >      |            |                          | PROCESS           |                         |                       |                    |
| ✓ Assessment                       | >      | NO.        | PROCESS ID               | NAME              | REGISTERED BY           | STATUS                | ACTION             |
| Assessment (Admin OE)              | >      | 1          | PB20200007               | TEST              | FAUZILAH BINTI<br>IDRIS | REGISTERED<br>PROCESS | 館 Delete<br>✓ Edit |
| Score Verification (Head of Panel) | >      | Showing    | ; 1 to 1 of 1 entries    |                   |                         | ← Previous            | 1 Next→            |
| Department's Report                | >      |            |                          |                   |                         |                       |                    |

### 3. This screen will appear.

| <ul> <li>My Dashboard</li> <li>Dashboard</li> <li>Dashboard</li> <li>Users</li> <li>Views Edit</li> <li>EDIT PROCESS</li> <li>STEP 1: PROCESS EDIT</li> <li>PROCESS ID: PB20200007</li> <li>GROUP OF DEPARTMENT: INSTITUT KUALITI &amp; PENGEMBANGAN ILMU</li> <li>Report</li> <li>GROUP OF DEPARTMENT: INSTITUT KUALITI &amp; PENGEMBANGAN ILMU</li> <li>Responsible DEPARTMENT: INSTITUT KUALITI &amp; PENGEMBANGAN ILMU</li> <li>Responsible DEPARTMENT: INSTITUT KUALITI &amp; PENGEMBANGAN ILMU</li> <li>Responsible DEPARTMENT: INSTITUT KUALITI &amp; PENGEMBANGAN ILMU</li> <li>Responsible DEPARTMENT: INSTITUT KUALITI &amp; PENGEMBANGAN ILMU</li> <li>Responsible DEPARTMENT: INSTITUT KUALITI &amp; PENGEMBANGAN ILMU</li> <li>Responsible DEPARTMENT: INSTITUT KUALITI &amp; PENGEMBANGAN ILMU</li> <li>Responsible DEPARTMENT: INSTITUT KUALITI &amp; PENGEMBANGAN ILMU</li> <li>Responsible DEPARTMENT: INSTITUT KUALITI &amp; PENGEMBANGAN ILMU</li> <li>Responsible DEPARTMENT: INSTITUT KUALITI &amp; PENGEMBANGAN ILMU</li> <li>Responsible DEPARTMENT: INSTITUT KUALITI &amp; PENGEMBANGAN ILMU</li> <li>Responsible DEPARTMENT: INSTITUT KUALITI &amp; PENGEMBANGAN ILMU</li> <li>Responsible DEPARTMENT: INSTITUT KUALITI &amp; PENGEMBANGAN ILMU</li> <li>Responsible DEPARTMENT: INSTITUT KUALITI &amp; PENGEMBANGAN ILMU</li> <li>PROCESS NAME : TEST</li> <li>DESCRIPTION : DESCRIPTION 2020</li> <li>Assessment</li> <li>Assessment</li> <li>Assessment</li> <li>Assessment</li> <li>Department's Report</li> <li>Department's Report</li> </ul>                                                                                                    | =          |                                      | E PRO | DCESS IMPROVEMENT REGISTER |                                      |          | Fauzilah 🔻 🙆 - |   |
|----------------------------------------------------------------------------------------------------|------------|--------------------------------------|-------|----------------------------|--------------------------------------|----------|----------------|---|
| <ul> <li>bashboard</li> <li>Users</li> <li>Process Register</li> <li>Process for Improvement</li> <li>Process for Improvement</li> <li>Processes List</li> <li>Report</li> <li>Report</li> <li>Generation</li> <li>Cunit Registration</li> <li>OE Report</li> <li>Assessment</li> <li>Assessment</li> <li>Assessment</li> <li>Assessment</li> <li>Assessment</li> <li>Department's Report</li> <li>Department's Report</li> <li>Department's Report</li> <li>Cunit Registration</li> <li>Department's Report</li> <li>Cunit Registration</li> <li>Cunit Registration</li> <li>Cun</li></ul>  | *          | My Dashboard                         |       | Home / Proses Edit         |                                      |          |                |   |
| <ul> <li>Users</li> <li>Process Register</li> <li>Process for Improvement</li> <li>Process List</li> <li>Admin OE</li> <li>Admin OE</li> <li>GROUP OF DEPARTMENT:</li> <li>INSTITUT KUALITI &amp; PENGEMBANGAN ILMU</li> <li>RESPONSIBLE DEPARTMENT:</li> <li>INSTITUT KUALITI &amp; PENGEMBANGAN ILMU</li> <li>RESPONSIBLE DEPARTMENT:</li> <li>DESCRIPTION DESCRIPTION DESCRIPTION 2020</li> <li>EDIT</li> <li>Assessment</li> <li>Assessment</li> <li>DESCRIPTION :</li> <li>DESCRIPTION DESCRIPTION 2020</li> <li>EDIT</li> </ul>                                                                                                    | ñ          | Dashboard                            |       | EDIT PROCESS               |                                      |          |                |   |
| <ul> <li>Process Register</li> <li>Process for Improvement</li> <li>Process for Improvement</li> <li>Process for Improvement</li> <li>Process List</li> <li>Process List</li> <li>Report</li> <li>Report</li> <li>Menu</li> <li>Settings</li> <li>Value Registration</li> <li>OE Report</li> <li>OE Report</li> <li>Assessment</li> <li>Assessment</li> <li>Assessment (Admin OE)</li> <li>Score Verification (Head of Process)</li> <li>Department's Report</li> <li>Department's Report</li> <li>Control Control Con</li></ul> | 4          | Users                                | >     |                            |                                      |          |                |   |
| Image: stand of the stand of the                       | 5          | Process Register                     | >     | STEP 1 : PROCESS EDIT      | ٦                                    | I        |                |   |
| <ul> <li>Processes List</li> <li>Admin OE</li> <li>Admin OE</li> <li>GROUP OF DEPARTMENT:</li> <li>INSTITUT KUALITI &amp; PENGEMBANGAN ILMU</li> <li>GROUP OF DEPARTMENT:</li> <li>INSTITUT KUALITI &amp; PENGEMBANGAN ILMU</li> <li>RESPONSIBLE DEPARTMENT:</li> <li>INSTITUT KUALITI &amp; PENGEMBANGAN ILMU</li> <li>PROCESS GROUP:</li> <li>ACADEMIC PROCESS</li> <li>Settings</li> <li>PROCESS IGNUP:</li> <li>ACADEMIC PROCESS</li> <li>Beport</li> <li>DE Report</li> <li>PROCESS NAME:</li> <li>TEST</li> <li>Edit the required field</li> <li>Description DESCRIPTION 2020</li> <li>Score Verification (Head of &gt; Panel)</li> <li>Department's Report</li> <li>Core Verification (Head of &gt; Panel)</li> </ul>                                                                                                    | .al        | Process for Improvement              | >     |                            |                                      |          |                |   |
| <ul> <li>Admin OE</li> <li>Report</li> <li>Menu</li> <li>Settings</li> <li>Unit Registration</li> <li>OE Report</li> <li>OE Report</li> <li>Assessment</li> <li>Assessment (Admin OE)</li> <li>Score Verification (Head of Panel)</li> <li>Department's Report</li> <li>Core Verification (Head of Panel)</li> <li>Department's Report</li> <li>Core Verification (Head of Panel)</li> <li>Core Verification (Head of Panel)</li> <li>Core Veri</li></ul>                                                                                                    |            | Processes List                       | >     | PROCESS ID :               | PB20200007                           | l        |                |   |
| <ul> <li>Report</li> <li>Menu</li> <li>Settings</li> <li>Unit Registration</li> <li>OE Report</li> <li>OE Report</li> <li>Assessment</li> <li>Assessment (Admin OE)</li> <li>Score Verification (Head of Panel)</li> <li>Department's Report</li> <li>C</li> </ul>                                                                                                    | *          | Admin OE                             | >     | GROUP OF DEPARTMENT:       | INSTITUT KUALITI & PENGEMBANGAN ILMU | •        |                |   |
| <ul> <li>Menu</li> <li>Settings</li> <li>Unit Registration</li> <li>OE Report</li> <li>Performance of Selected</li> <li>Process</li> <li>Assessment</li> <li>Assessment (Admin OE)</li> <li>Score Verification (Head of &gt; Panel)</li> <li>Department's Report</li> <li>Assessment</li> <li>Assessment&lt;</li></ul>                                                                                                    |            | Report                               | >     | RESPONSIBLE DEPARTMENT:    | INSTITUT KUALITI & PENGEMBANGAN ILMU | <b>.</b> |                |   |
| Settings >   Vnit Registration >   OE Report >   DE Report >   Deprormance of Selected >   Process >   Assessment (Admin OE)   Score Verification (Head of Panel)   Department's Report                                                                                                    | ≡          | Menu                                 | >     | NEO OTODEL L. T. T. T.     |                                      |          |                |   |
| ✓ Unit Registration       >         ● OE Report       >         ④ Performance of Selected       >         Process       >         ▲ Assessment       >         ▲ Assessment (Admin OE)       >         ● Department's Report       >         ● Department's Report       >                                                                                                    | <b>Q</b> 0 | Settings                             | >     | PROCESS GROUP:             | ACADEMIC PROCESS                     |          |                | 1 |
| <ul> <li>OE Report</li> <li>Performance of Selected</li> <li>Process</li> <li>Assessment (Admin OE)</li> <li>Score Verification (Head of &gt; Panel)</li> <li>Department's Report</li> <li>C</li> </ul>                                                                                                    | Ø          | Unit Registration                    | >     | PROCESS NAME :             | TEST                                 |          | Edit the       |   |
| Description :       Description Description 2020       Tield         Assessment       >         Assessment (Admin OE)       >         Score Verification (Head of > Panel )          Department's Report          EDIT       4                                                                                                    |            | OE Report                            | >     |                            |                                      |          | required       | I |
| <ul> <li>Assessment (Admin OE)</li> <li>Assessment (Admin OE)</li> <li>Score Verification (Head of &gt; Panel)</li> <li>Department's Report</li> </ul>                                                                                                    | හි<br>Pro  | Performance of Selected<br>cess      | >     | DESCRIPTION :              | DESCRIPTION DESCRIPTION 2020         |          | TIEIO          | 1 |
| Assessment (Admin OE) Score Verification (Head of  Panel ) Department's Report                                                                                                    | ~          | Assessment                           | >     |                            |                                      |          |                |   |
| Score Verification (Head of > Panel) Department's Report >                                                                                                    | 4          | Assessment (Admin OE)                | >     |                            |                                      | l        |                |   |
| Department's Report                                                                                                    | 🌲<br>Par   | Score Verification (Head of<br>iel ) | >     |                            |                                      |          |                |   |
| 4 c                                                                                                    |            | Department's Report                  | >     |                            |                                      | I        | EDIT           |   |
|                                                                                                    |            |                                      |       |                            |                                      |          | 4 Cli          | ( |
|                                                                                                    |            |                                      |       |                            | J                                    | l        | ł              | נ |

### **Process for Improvement**

After the processes have been registered by the OE trainer, the next step is to update the current process for improvement. There are 6 steps required for this section which are:

- a. Step 1 Process Registration (update)
- b. Step 2 Excellence Team Registration
- c. Step 3 Planning and Initiative
- d. Step 4 OE Outcomes
- e. Step 5 Impact
- f. Step 6 Process Excellence and Unity

#### 1. <u>Step 1: Process Registration</u>

- Select <u>'Process for Improvement</u>, then click on <u>'Update improve Process</u>' menu. The <u>'LIST OF UPDATE</u> <u>IMPROVED PROCESS INFORMATION</u>' menu will be displayed.
- ii. For searching, choose the Process ID, Year, Process Group or Responsible Department and hit the 'search'.

| Construction on the process of the process of the proceses of the process of the process of the process of the process of | ROCESS IMPROVEMENT REGISTER       ■       1         Image: A Home / Update Improved Process Information       1.         UPDATE IMPROVED PROCESS INFORMATION       Image: A Home / A Home / A                                                                                                    | Select 'Process<br>for Improvement'<br>Click 'Update Improved<br>Process' |
|----------------------------------------------------------------------------------------------------|----------------------------------------------------------------------------------------------------|---------------------------------------------------------------------------|
| Update Improved Process                                                                                                    | YEAR: 0000                                                                                                    |                                                                           |
| Processes List >                                                                                                    | 2020                                                                                                    |                                                                           |
| 🚰 Admin OE >                                                                                                    | PROCESS GROUP: PLEASE SELECT                                                                                                    |                                                                           |
| Report >                                                                                                    | RESPONSIBLE OF DEPARTMENT: DI LAST STUTOT                                                                                                    | ien                                                                       |
| ≡ Menu >                                                                                                    | Click 'Search'.                                                                                                    |                                                                           |
| Ø <sup>ø</sup> <sub>6</sub> Settings →                                                                                                    | SEARCH                                                                                                    |                                                                           |
| ☑ Unit Registration >                                                                                                    |                                                                                                    |                                                                           |
| OE Report                                                                                                    | TOTAL OF PROCESS: 3 PROCESSES                                                                                                    |                                                                           |
| Performance of Selected > Process                                                                                                    | 10 V records per page Search                                                                                                    |                                                                           |
| ✓ Assessment >                                                                                                    | NO. ID PROCESS NAME CALL REGISTERED BY STATUS CALL ACTION CALL AND ACTION CALL AND ACTION CALL |                                                                           |
| Assessment (Admin OE)     Score Verification (Head of      Panel )                                                                                                    | 1 PB20200012 TEST LAST FOR FAUZILAH PROCESS FOR FINAL BINTI IDRIS IMPROVEMENT                                                                                                    | The selected process will be                                              |
| Department's Report >                                                                                                    | 2 PB20200010 TEST LAST FOR FAUZILAH BINTI IDRIS CARRY FOWARD FOR INSTITUT RAUTIT & BINTI IDRIS IMPROVEMENT Delete VIEW                                                                                                    | displayed.                                                                |
|                                                                                                    | 3 PB20200007 TEST<br>INSTITUT KUALITI & FAUZILAH<br>PENGEMBANGAN ILMU FAUZILAH<br>BINTI IDRIS REGISTERED PROCESS                                                                                                    |                                                                           |
|                                                                                                    | Showing 1 to 3 of 3 entries<br>← Previous 1 Next →                                                                                                    | Click 'Update'                                                            |
|                                                                                                    |                                                                                                    |                                                                           |
|                                                                                                    |                                                                                                    | <b>7  </b> P a g e                                                        |

- iii. Click the '<u>Update</u>' button under the '<u>Action</u>' table field. The '<u>Current Process Performance</u>' screen will appear.
- iv. Then fill the entire necessary fields. Click radio button 'YES' or 'NO' to select Process for Improvement and hit '<u>Next</u>' button.

|                                    | PROCESS IMPROVEMENT REGISTER                                                                     | Fauzilah 👻 🧕 🚍                                                                                                  |
|------------------------------------|--------------------------------------------------------------------------------------------------|----------------------------------------------------------------------------------------------------|
| ℰ My Dashboard                     | Home / Proses Registration / Excellence Team Registration / Planning and Intiative / OE Outcomes | / Impact / Process Excellence and Unity                                                                         |
| A Dashboard                        | EDIT CURRENT PROCESS                                                                             |                                                                                                    |
| 🛔 Users                            | >                                                                                                |                                                                                                    |
| Process Register                   | STEP 1 : PROCESS REGISTRATION                                                                    |                                                                                                    |
| all Process for Improvement        | >                                                                                                |                                                                                                    |
| Processes List                     | > PROCESS ID : PB20200012                                                                        |                                                                                                    |
| 🚰 Admin OE                         | GROUP OF DEPARTMENT: INSTITUT KUALITI & PENGEMBANGAN ILMU                                        | T                                                                                                    |
| 🖉 Report                           |                                                                                                  |                                                                                                    |
| ≡ Menu                             |                                                                                                  | <b>5</b>                                                                                                    |
| © <sup>®</sup> Settings            | > PROCESS GROUP: ADMINISTRATION PROCESS                                                          | Edit the necessary                                                                                              |
| Unit Registration                  | > PROCESS NAME : TEST LAST FOR FINAL                                                             | , neids                                                                                                    |
| OE Report                          |                                                                                                  |                                                                                                    |
| Performance of Selected<br>Process | > DESCRIPTION: TEST LAST FOR FINAL                                                               |                                                                                                    |
| ✓ Assessment                       | >                                                                                                | li di seconda di seconda di seconda di seconda di seconda di seconda di seconda di seconda di seconda di second |
| Assessment (Admin OE)              | IS THIS SELECTED PROCES                                                                          | IS FOR                                                                                                    |
| Score Verification (Head of Panel) | > IMPROVEMENT : • YES                                                                            | NO → 6                                                                                                    |
| Department's Report                | >                                                                                                | Click radio button<br>'YES' or 'NO'                                                                             |
|                                    | _                                                                                                |                                                                                                    |
|                                    | 7                                                                                                | NEAT                                                                                                    |
|                                    | Click button 'NEXT'                                                                              |                                                                                                    |
|                                    | Click button 'NEXT'                                                                              |                                                                                                    |

#### 2. <u>Step 2: Excellence Team Registration</u>

i. Continue filling the necessary fields at step 2 'Excellence Team Registration'.Click '<u>ADD TEAM MEMBER</u>' button. The following screen will appear.

| CURRENT PROCES                                                                                                    | S                                                                      | 1                                           |                                 |
|----------------------------------------------------------------------------------------------------|------------------------------------------------------------------------|---------------------------------------------|---------------------------------|
| TEP 2 : EXCELLE                                                                                                    | NCE TEAM REGISTRATION                                                  |                                             |                                 |
| ROCESS ID :                                                                                                    | PB20200012                                                             | 0                                           |                                 |
| ROCESS NAME :                                                                                                    | TEST LAST FOR FINAL                                                    | 0                                           |                                 |
| ROUP OF DEPARTMENT                                                                                                    | T: INSTITUT KUALITI & PENGEMBANGAN ILMU                                |                                             | Detailed proses                 |
| SPONSIBLE<br>PARTMENT :                                                                                                    | INSTITUT KUALITI & PENGEMBANGAN ILMU                                   |                                             | information                     |
| ROCESS GROUP:                                                                                                    | ADMINISTRATION PROCESS                                                 |                                             | will be displayed.              |
| ROCESS NAME :                                                                                                    | TEST LAST FOR FINAL                                                    |                                             |                                 |
| LIST OF TEAM MEN                                                                                                    | ABERS                                                                  |                                             |                                 |
| O ADD TEAM MEMBER                                                                                                    |                                                                        |                                             |                                 |
| ADD TEAM MEMBER                                                                                                    | page                                                                   | Search                                      | 9                               |
| ADD TEAM MEMBER                                                                                                    | page<br>D                                                              | Search                                      | 9<br>Click 'Add Team            |
| O ADD TEAM MEMBER       10     records per       NO.     STAFF IC       No data available in the second second | poge<br>D O NAME O ROLE O TRAINING ATTENDANCE O TRAI<br>table          | Search                                      | 9<br>Click 'Add Team<br>Member' |
| ADD TEAM MEMBER     10     Tecords per     NO.     STAFF IE     No data available in 1                                                                                                    | 2 page<br>D 0 NAME 0 ROLE 0 TRAINING ATTENDANCE 0 TRAIN<br>table<br>ES | Search                                      | 9<br>Click 'Add Team<br>Member' |
| ADD TEAM MEMBER     10     V     records per     NO.     STAFF IC     No data available in     Showing 0 to 0 of 0 entrik                                                                                                    | page<br>D O NAME O ROLE O TRAINING ATTENDANCE O TRAI<br>table          | Search<br>NING DATE ACTION<br>Previous Next | 9<br>Click 'Add Team<br>Member' |

| =               |                                   | E PRO | OCESS IMPROVEMENT REGISTER                                                           | Fauzilah 🕶 🙆 🛛 🚍 |         |                   |
|-----------------|-----------------------------------|-------|--------------------------------------------------------------------------------------|------------------|---------|-------------------|
| ñ               | My Dashboard                      |       | Home / Current Process Performance / Excellence Team Registration / Add Team Members |                  |         |                   |
| ñ               | Dashboard                         |       | ADD TEAM MEMBER                                                                      |                  |         |                   |
| 4               | Users                             | >     |                                                                                      |                  |         |                   |
| 5               | Process Register                  | >     | STAFF ID: SEARCH                                                                     |                  |         |                   |
| ad              | Process for Improvement           | >     | Please insert staff id.                                                              |                  | 10      |                   |
|                 | Processes List                    | >     |                                                                                      |                  | 1.<br>2 | Key in 'Staff Id' |
| -               | Admin OE                          | >     | 2016 © Powered by Institute of Quality & Knowledge Advar                             | ncement (InQKA). | 2.      | button.           |
|                 | Report                            | >     |                                                                                      |                  |         |                   |
| =               | Menu                              | >     |                                                                                      |                  |         |                   |
| 00              | Settings                          | >     |                                                                                      |                  |         |                   |
| Ø               | Unit Registration                 | >     |                                                                                      |                  |         |                   |
|                 | OE Report                         | >     |                                                                                      |                  |         |                   |
| <b>Ø</b><br>Pro | Performance of Selected<br>ocess  | >     |                                                                                      |                  |         |                   |
| ~               | Assessment                        | >     |                                                                                      |                  |         |                   |
| -               | Assessment (Admin OE)             | >     |                                                                                      |                  |         |                   |
| <b>a</b><br>Pa  | Score Verification (Head of nel ) | >     |                                                                                      |                  |         |                   |
|                 | Department's Report               | >     |                                                                                      |                  |         |                   |

9 | Page

ii. Key in the '<u>Staff ID</u>' and click '<u>SEARCH</u>' button. All the detailed information will be displayed. Update the required field.

|                                    | PRC | CESS IMPROVEMENT REGISTER       | Fauzilah * 🙆 😑                                         |
|------------------------------------|-----|---------------------------------|--------------------------------------------------------|
| My Dashboard                       |     | Home / Current Process Performa | ince / Excellence Team Registration / Add Team Members |
| Dashboard                          |     | ADD TEAM MEMBER                 |                                                        |
| 🛓 Users                            | >   |                                 |                                                        |
| Process Register                   | >   | STAFF ID:                       | 199416 SEARCH                                          |
| I Process for Improvement          | >   |                                 | Please insert staff id.                                |
| Processes List                     | >   |                                 |                                                        |
| 🖀 Admin OE                         | >   | NAME :                          | FAUZILAH BINTI IDRIS                                   |
| 🖉 Report                           | >   | GROUP OF DEPARTMENT:            | INSTITUT KUALITI & PENGEMBANGAN ILMU                   |
| ≡ Menu                             | >   | DEPARTMENT                      | DISTUTUTIVIALITIE DENCEMBANCAN II MU                   |
| O <sub>0</sub> Settings            | >   | DEFARTMENT.                     | information.                                           |
| Unit Registration                  | >   | EMAIL ADDRESS :                 | fauzilah416@salam.uitm.edu.my                          |
| OE Report                          | >   | ROLE :                          | PLEASE CHOOSE v                                        |
| Performance of Selected  Process   | >   |                                 |                                                        |
| Process                            |     | ATTEND TRAINING ?               | YES O NO                                               |
| <ul> <li>Assessment</li> </ul>     | >   | TRAINING DATE :                 |                                                        |
| Assessment (Admin OE)              | >   |                                 |                                                        |
| Score Verification (Head of Panel) | >   |                                 |                                                        |
| Department's Report                | >   |                                 | 12                                                     |
|                                    |     |                                 | 3. Click 'Submit'                                      |
|                                    |     |                                 |                                                        |

iii. Click '*Submit*' button. The member registered will be displayed in the '*TEAM MEMBER LIST*' table.

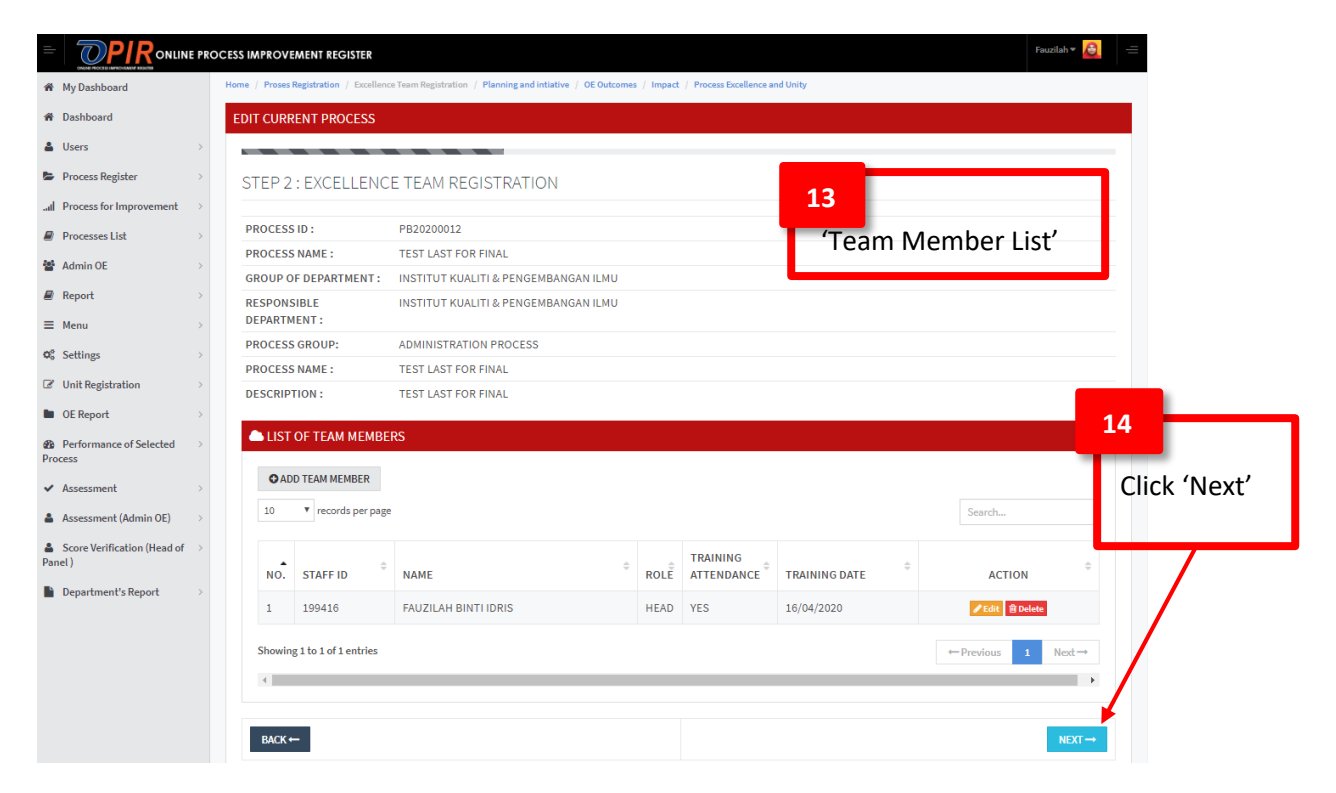

iv. To register more than one (1) excellence members, continue step (i).

# 3. Step 3: Planning and Intiative

i. Click 'Next' button, the screen shown below will be appear. The steps required are as follows:

| <ul> <li>Process Register</li> <li>In Process for Improvement</li> <li>Processes List</li> <li>Admin OE</li> <li>Report</li> <li>Kenu</li> <li>Settings</li> <li>Unit Registration</li> <li>OE Report</li> <li>Performance of Selected Process</li> <li>Assessment</li> </ul> | E PROC | STE<br>PRC<br>PRC<br>GRC<br>GRC<br>GRC<br>DEF<br>PRC<br>DEF<br>PRC<br>DES | EP 3 :<br>EP 3 :<br>ocess<br>ocess<br>ocess<br>ocess<br>ocess<br>ocess<br>ocess<br>ocess<br>ocess<br>ocess | MENT REGISTER  PLANNING AND INITIAT  D: PB20200012  NAME: TEST LAST FOR FINAL  NT:  BLE INSTITUT KUALITI & F  NT: BLE INSTITUT KUALITI & F  NAME: TEST LAST FOR FINAL  ON: TEST LAST FOR FINAL  DINFORMATION                                                                        | IVE<br>L<br>PENGEMBANGAN ILMU<br>PENGEMBANGAN ILMU<br>OCESS<br>L |                        | austah * 👸 =         |                  |                            |                                             |                   |
|----------------------------------------------------------------------------------------------------|--------|---------------------------------------------------------------------------|----------------------------------------------------------------------------------------------------|----------------------------------------------------------------------------------------------------|------------------------------------------------------------------|------------------------|----------------------|------------------|----------------------------|---------------------------------------------|-------------------|
| <ul> <li>Assessment (Admin OE)</li> <li>Score Verification (Head of Panel)</li> <li>Department's Report</li> </ul>                                                                                                    | ><br>> |                                                                           | NO.<br>1<br>2<br>3                                                                                         | CRITERIA a) Information / Report on customer's feedback through Analysis Report. b)Team involvement contribution and benchmarking activities that are carried out at other departments/units c) Methods of identifying the cause and problem solving (reports, meeting, discussion) |                                                                  | EVIDENCI<br>P<br>Uploa | )F<br>ifile<br>ifile | <b>15</b><br>Upt | date all<br>1. Ur<br>2. Ur | required cr<br>odate Repor<br>pload the fil | iteria<br>t<br>e. |
|                                                                                                    |        | E                                                                         | ВАСК←                                                                                                    |                                                                                                    |                                                                  | 16                     | Click 'Ne            | xť'              |                            |                                             |                   |

## 4. <u>Step 4: OE Outcomes (50%)</u>

- i. The screen 'OE Outcomes (50%)' will appear.
- ii. Fill all required fields, then click '<u>Next</u>'.

| ashboard                         | A Home / Pro: | es Registration / Excellen                                                                                                    | ce Team Registration / Planning and intiative / 0 | E Outcomes / Impact / Process Excelle | nce and Unity       |                     |             |                                                                              |
|----------------------------------|---------------|----------------------------------------------------------------------------------------------------|---------------------------------------------------|---------------------------------------|---------------------|---------------------|-------------|------------------------------------------------------------------------------|
| board                            | FDIT CUP      |                                                                                                    |                                                   |                                       |                     |                     |             |                                                                              |
| • >                              | EDIT CON      | ENT PROCESS                                                                                                    |                                                   |                                       |                     |                     |             |                                                                              |
| ss Register >                    | CTED 4        |                                                                                                    | -c (F00()                                         |                                       |                     |                     |             |                                                                              |
| ss for Improvement               | STEP 4        | OEOUTCOM                                                                                                    | =5 (50%)                                          |                                       |                     |                     |             |                                                                              |
| ses List >                       | PROCESS       | SID:                                                                                                    | PB20200012                                        |                                       |                     |                     |             |                                                                              |
| OE >                             | PROCESS       | S NAME :                                                                                                    | TEST LAST FOR FINAL                               |                                       |                     |                     |             |                                                                              |
|                                  | GROUP         | F DEPARTMENT :                                                                                                    | INSTITUT KUALITI & PENGEMBANGAN I                 | LMU                                   |                     |                     |             |                                                                              |
|                                  | RESPON:       | SIBLE DEPARTMENT                                                                                                    | INSTITUT KUALITI & PENGEMBANGAN I                 | LMU                                   |                     |                     |             |                                                                              |
| 75 >                             | PROCESS       | GROUP:                                                                                                    | ADMINISTRATION PROCESS                            |                                       |                     |                     |             |                                                                              |
| vistration >                     | PROCESS       | NAME:                                                                                                    | TEST LAST FOR FINAL                               |                                       |                     |                     |             |                                                                              |
| ort >                            | DESCRIP       | TION :                                                                                                    | TEST LAST FOR FINAL                               |                                       |                     |                     |             |                                                                              |
| ance of Selected                 | _             |                                                                                                    |                                                   |                                       |                     |                     |             | _                                                                            |
| ance of Selected                 | DETAIL        | ED INFORMATION                                                                                                    |                                                   |                                       |                     |                     |             |                                                                              |
| nent >                           |               |                                                                                                    |                                                   |                                       |                     |                     |             |                                                                              |
| ent (Admin OE)                   | NO.           | CRITERIA                                                                                                    | REPORT                                            |                                       | MEASUREMENT         |                     | EVIDENCE    |                                                                              |
| ification (Head of $\rightarrow$ |               |                                                                                                    |                                                   | BEFORE                                | CURRENT             | AFTER               | PDF         |                                                                              |
| hent's Report >                  | 1             | a) Customer<br>Satisfaction:<br>Customer<br>Satisfaction<br>Analysis Report -<br>O0001<br>(type of<br>measurement: % )                                                               |                                                   | 0<br>%                                | 96                  | 96                  | Upload fil  |                                                                              |
|                                  | 2             | b) Happiness Index<br>: Analysis of<br>Happiness index<br>performed based<br>on the registered<br>process - 00002<br>(type of<br>measurement: %)                                     |                                                   | 96                                    | 0<br>96             | 96                  | Upload fi e | 17<br>Update all required<br>fields:                                         |
|                                  | 3             | c) Cost Saving :<br>Total cost saving<br>after process<br>improvement<br>proven by<br>Financial Analysis-<br>00003<br>(type of<br>measurement :<br>RM)                               |                                                   | RM<br>0                               | RM<br>0             | RM<br>0             | Upload fie  | <ol> <li>Report</li> <li>Measurement</li> <li>Upload<br/>evidence</li> </ol> |
|                                  | 4             | d) Manpower<br>Saving : Total no of<br>manpower saving<br>after process<br>Improvement<br>proven by<br>Financial Analysis -<br>00004<br>(type of<br>measurement : No<br>of manpower) |                                                   | 0<br>No of manpower                   | 0<br>No of manpower | 0<br>No of manpower | Upload fi a | 18                                                                           |
|                                  | 5             | e) Time Saving :<br>Total of time<br>saving to complete<br>the process cycle-<br>00005<br>(type of<br>measurement:<br>Day, Hour, Minute)                                             |                                                   | 0<br>DAY ▼                            | DAY                 | DAY                 | Vpload t e  | Click 'NEXT'                                                                 |
|                                  |               |                                                                                                    |                                                   |                                       |                     |                     |             |                                                                              |
|                                  | BACK •        | -                                                                                                    |                                                   |                                       |                     |                     | NEXT        |                                                                              |
|                                  |               |                                                                                                    |                                                   |                                       |                     |                     |             |                                                                              |

## 5. <u>Step 5: Impact (20%)</u>

i. Continue filling the necessary fields at step 5 '*Impact (20%)*' and hit '*Next*' button.

|                                    | PROCESS IMI | PROVEMENT                                                      | REGISTER                                                                |                                                        | Fauzilah 🔻 🙆                              |                                                                 |
|------------------------------------|-------------|----------------------------------------------------------------|-------------------------------------------------------------------------|--------------------------------------------------------|-------------------------------------------|-----------------------------------------------------------------|
| My Dashboard                       | 💏 Home      | / Proses Regist                                                | tration / Excellence T                                                  | eam Registration / Planning and intiative / OE Outcome | s / Impact / Process Excellence and Unity |                                                                 |
| 🛱 Dashboard                        | EDIT        | CURRENT P                                                      | ROCESS                                                                  |                                                        |                                           |                                                                 |
| Users                              | >           |                                                                |                                                                         |                                                        |                                           |                                                                 |
| Process Register                   | ,<br>ст     |                                                                | DACT (2006)                                                             |                                                        |                                           |                                                                 |
| I Process for Improvement          | >           |                                                                | ACT (2070)                                                              |                                                        |                                           |                                                                 |
| Processes List                     | PR          | OCESS ID :                                                     | PB2020001                                                               | 5                                                      |                                           |                                                                 |
| Admin OE                           | PR          | OCESS NAME                                                     | : TEST LAST                                                             | FOR FINAL                                              |                                           |                                                                 |
| Report                             | > DEI       | OUP OF<br>PARTMENT :                                           | INSTITUT P                                                              | UALITI & PENGEMBANGAN ILMU                             |                                           |                                                                 |
| E Menu                             | > RES       | SPONSIBLE                                                      | INSTITUT P                                                              | UALITI & PENGEMBANGAN ILMU                             |                                           |                                                                 |
| g Settings                         | PR          | OCESS GROU                                                     | P: ACADEMIC                                                             | PROCESS                                                |                                           |                                                                 |
| Vnit Registration                  | PR          | OCESS NAME                                                     | : TEST LAST                                                             | FOR FINAL                                              |                                           |                                                                 |
| OE Report                          | DE          | SCRIPTION :                                                    | TEST LAST                                                               | FOR FINAL                                              |                                           |                                                                 |
| Performance of Selected<br>rocess  | > DE        | ETAILED INF                                                    | ORMATION                                                                |                                                        |                                           |                                                                 |
| Assessment                         | >           |                                                                | ORMATION                                                                |                                                        |                                           |                                                                 |
| Assessment (Admin OE)              | >           |                                                                |                                                                         |                                                        |                                           | _                                                               |
| Score Verification (Head of anel ) | >           | NO. CRIT                                                       | ERIA                                                                    | REPORT                                                 | EVIDENCE                                  | 19                                                              |
| Department's Report                | > -         | 1 a) Im<br>depa<br>achie<br>(Curr<br>Achie<br>Recoi<br>2 b) Th | provement on<br>rtment<br>evement<br>evement<br>rd)<br>e ability of the |                                                        | Upload file                               | Update all required<br>fields:<br>1.Report<br>2.Upload evidence |
|                                    |             | proce<br>imple<br>acros<br>(Impl<br>Repo<br>BACK ←             | ess to be<br>emented<br>ss UITM<br>lementation<br>vrt)                  |                                                        | NEXT                                      | 20<br>Click (NEVT)                                              |

## 6. <u>Step 6: Process Excellence and Unity</u>

- i. The screen shown as below will appear. Key-in all related field and click 'Next'.
- ii. Once finished, the process status will be updated to 'CARRY FORWARD FOR IMPROVEMENT'.

|                                     | E PROCESS | S IMPROVI                          | MENT REGISTER                               |                                                     |                                          |                          | Fauzilah 🔻 👌      |          |     |                   |  |  |
|-------------------------------------|-----------|------------------------------------|---------------------------------------------|-----------------------------------------------------|------------------------------------------|--------------------------|-------------------|----------|-----|-------------------|--|--|
| My Dashboard                        | Hom       | me / Proses                        | Registration / Exce                         | llence Team Registration / Planning and intiative / | OE Outcomes / Impa                       | t / Process Excellence a | and Unity         |          |     |                   |  |  |
| Dashboard                           | E         | EDIT CURRENT PROCESS               |                                             |                                                     |                                          |                          |                   |          |     |                   |  |  |
| Users                               | >         |                                    |                                             |                                                     |                                          |                          |                   | -        |     |                   |  |  |
| Process Register                    | >         | STEP 6                             | : PROCESS                                   | EXCELLENCE AND UNITY (B                             | ONUS 10%)                                |                          |                   |          |     |                   |  |  |
| Process for Improvement             | >         |                                    |                                             |                                                     |                                          |                          |                   |          |     |                   |  |  |
| Processes List                      | >         | PROCESS                            | D: PB                                       | 20200015                                            |                                          |                          |                   |          |     |                   |  |  |
| Admin OE                            | >         | PROCESS                            | NAME: TE                                    | ST LAST FOR FINAL                                   |                                          |                          |                   |          |     |                   |  |  |
| Report                              | >         | GROUP C                            |                                             |                                                     |                                          |                          |                   |          |     |                   |  |  |
| Menu                                | >         | RESPON                             | SIBLE INS                                   | STITUT KUALITI & PENGEMBANGAN ILMU                  |                                          |                          |                   |          |     |                   |  |  |
| Settings                            | >         | PROCESS GROUP: ACADEMIC PROCESS    |                                             |                                                     |                                          |                          |                   |          |     |                   |  |  |
| Unit Registration                   | >         | PROCESS NAME : TEST LAST FOR FINAL |                                             |                                                     |                                          |                          |                   |          |     |                   |  |  |
| OE Report                           | >         | DESCRIP                            | TION : TE                                   | ST LAST FOR FINAL                                   |                                          |                          |                   |          |     |                   |  |  |
| Performance of Selected<br>cess     | >         |                                    |                                             |                                                     |                                          |                          |                   |          |     |                   |  |  |
| Assessment                          | >         | DETAILI                            | DINFORMATI                                  | ON                                                  |                                          |                          |                   |          |     |                   |  |  |
| Assessment (Admin OE)               | >         |                                    |                                             |                                                     |                                          |                          |                   |          |     |                   |  |  |
| Score Verification (Head of<br>el ) | >         | NO.                                | CRITERIA                                    | REPORT                                              | ME                                       | SUREMENT                 | EVIDENCE<br>(PDF) |          |     |                   |  |  |
| Department's Report                 | >         | 1                                  | a) Internal                                 |                                                     | • Local                                  | International            | Upload file       |          |     |                   |  |  |
|                                     |           |                                    | recognition -<br>Certificates,              |                                                     |                                          |                          |                   |          |     |                   |  |  |
|                                     |           |                                    | Award                                       |                                                     |                                          |                          |                   |          |     |                   |  |  |
|                                     |           |                                    | Invitations                                 |                                                     |                                          |                          |                   |          |     |                   |  |  |
|                                     |           |                                    |                                             |                                                     | la la la la la la la la la la la la la l |                          |                   |          |     |                   |  |  |
|                                     |           | 2                                  | b)                                          |                                                     |                                          |                          | Upload file       |          |     |                   |  |  |
|                                     |           |                                    | Collaboration                               |                                                     |                                          |                          | opioud inc        |          | 21  |                   |  |  |
|                                     |           |                                    | outsiders                                   |                                                     |                                          |                          |                   |          |     | data all required |  |  |
|                                     |           |                                    | (Faculty,<br>University                     |                                                     |                                          |                          |                   |          | Up  | date all required |  |  |
|                                     |           |                                    | and Industry)                               |                                                     |                                          |                          |                   |          | tie | ds                |  |  |
|                                     |           |                                    | <ul> <li>Minutes of<br/>Meeting,</li> </ul> |                                                     |                                          |                          |                   |          |     |                   |  |  |
|                                     |           |                                    | Letter of                                   |                                                     |                                          |                          |                   | <b>X</b> |     |                   |  |  |
|                                     |           |                                    | Appointment                                 |                                                     |                                          |                          |                   |          |     |                   |  |  |
|                                     |           | 3                                  | c) IP<br>Registration –                     |                                                     | Certificat                               | 2 No. :                  | Upload file       |          |     |                   |  |  |
|                                     |           |                                    | IP Certificate                              |                                                     |                                          |                          |                   |          |     |                   |  |  |
|                                     |           |                                    |                                             |                                                     |                                          |                          |                   |          |     |                   |  |  |
|                                     |           |                                    |                                             |                                                     |                                          |                          |                   |          |     |                   |  |  |
|                                     |           |                                    |                                             |                                                     | h                                        |                          |                   |          |     |                   |  |  |
|                                     |           | 4                                  | d) Income                                   |                                                     | RM:                                      |                          | Upload file       |          |     |                   |  |  |
|                                     |           |                                    | Generation                                  |                                                     |                                          |                          | opioad me         |          |     |                   |  |  |
|                                     |           |                                    |                                             |                                                     |                                          |                          |                   |          |     |                   |  |  |
|                                     |           |                                    |                                             |                                                     |                                          |                          |                   |          |     |                   |  |  |
|                                     |           |                                    |                                             |                                                     |                                          |                          |                   |          |     |                   |  |  |
|                                     |           |                                    |                                             |                                                     | <u></u>                                  |                          |                   |          |     |                   |  |  |
|                                     |           |                                    |                                             |                                                     |                                          |                          |                   |          | 22  |                   |  |  |
|                                     |           | BACK                               |                                             |                                                     |                                          |                          | SAVE              |          |     | lick (SAVE        |  |  |
|                                     |           | BACK 4                             |                                             |                                                     |                                          |                          | SAVE              |          | ,   | LICK JAVE         |  |  |
|                                     |           |                                    |                                             |                                                     |                                          |                          |                   |          |     |                   |  |  |
|                                     |           |                                    |                                             |                                                     |                                          |                          |                   |          |     |                   |  |  |
|                                     |           |                                    |                                             |                                                     |                                          |                          |                   |          |     |                   |  |  |
|                                     |           |                                    |                                             |                                                     |                                          |                          |                   |          | 15  | Page              |  |  |

### List of Update Improved Process Information

- i. The detail information saved will be listed in the '<u>Update Improved process</u> information'.
- ii. The process status will be updated to:
  - a) '<u>CARRY FORWARD FOR IMPROVEMENT</u>' Selection for Past Year Process
  - b) <u>'PROSES FOR IMPROVEMENT'</u> Selection for Current Process
- iii. The Head of Quality Unit (KUK) can updated the process untill InQKA's team do the assessment.

| =        | Fauzilah * 🙆 =                   |                                            |                                          |            |                                                                     |                         |                                 |                   |                                |  |  |  |  |
|----------|----------------------------------|--------------------------------------------|------------------------------------------|------------|---------------------------------------------------------------------|-------------------------|---------------------------------|-------------------|--------------------------------|--|--|--|--|
| ñ        | My Dashboard                     | Home / Update Improved Process Information |                                          |            |                                                                     |                         |                                 |                   |                                |  |  |  |  |
| ñ        | Dashboard                        | L.                                         | UPDATE IMPROVED PROCESS INFORMATION      |            |                                                                     |                         |                                 |                   |                                |  |  |  |  |
| ۵        | Users                            | >                                          |                                          |            |                                                                     |                         |                                 |                   |                                |  |  |  |  |
| Þ        | Process Register                 | >                                          |                                          |            | PROCESS ID :                                                        |                         |                                 |                   |                                |  |  |  |  |
| .al      | Process for Improvement          | >                                          |                                          |            |                                                                     |                         |                                 |                   |                                |  |  |  |  |
|          | Processes List                   | >                                          | YE                                       |            |                                                                     | 2020                    |                                 |                   |                                |  |  |  |  |
| 쓭        | Admin OE                         | >                                          | PROCESS CROUP:                           |            |                                                                     |                         |                                 |                   |                                |  |  |  |  |
|          | Report                           | >                                          | - PLEASE SELECT Select t                 |            |                                                                     |                         |                                 |                   |                                |  |  |  |  |
| ≡        | Menu                             | >                                          | RESPONSIBLE OF DEPARTMENT: PLEASE SELECT |            |                                                                     |                         |                                 |                   |                                |  |  |  |  |
| ¢°       | Settings                         | >                                          |                                          |            |                                                                     |                         |                                 |                   |                                |  |  |  |  |
| Ø        | Unit Registration                | >                                          | SEARCH                                   |            |                                                                     |                         |                                 |                   |                                |  |  |  |  |
|          | OE Report                        | >                                          | · · · · · · · · · · · · · · · · · · ·    |            |                                                                     |                         |                                 |                   |                                |  |  |  |  |
| ~        | Assessment (Panel)               | >                                          | TOTAL OF PROCESS: 5 PROCESSES            |            |                                                                     |                         |                                 |                   |                                |  |  |  |  |
| 4        | Assessment (Admin OE)            | > records per page Search                  |                                          |            |                                                                     |                         |                                 |                   |                                |  |  |  |  |
| 👗<br>Pan | Score Verification (Head of el ) | >                                          | NO.                                      | PROCESS ID | PROCESS NAME                                                        | REGISTERED<br>BY        | ⇒ \$                            | OLD<br>PROCESS ID | ACTION ÷                       |  |  |  |  |
| L C      | Department's Report              | >                                          | 1                                        | PB20200017 | TEST LAST FOR<br>FINAL<br>INSTITUT KUALITI &<br>PENGEMBANGAN ILMU   | FAUZILAH<br>BINTI IDRIS | CARRY FOWARD FOR                | PB20190918        | ♥ UPDATE<br>☆ Delete<br>N VIEW |  |  |  |  |
|          |                                  |                                            | 2                                        | PB20200015 | TEST LAST FOR<br>FINAL<br>INSTITUT KUALITI &<br>PENGEMBANGAN ILMU   | FAUZILAH<br>BINTI IDRIS | CARRY FOWARD FOR<br>IMPROVEMENT | PB20190918        | ✓ UPDATE ⑦ Delete N VIEW       |  |  |  |  |
|          |                                  |                                            | 3                                        | PB20200012 | TEST LAST FOR<br>FINAL<br>INSTITUT KUALITI &<br>PENGEMBANGAN ILMU   | FAUZILAH<br>BINTI IDRIS | PROCESS FOR<br>IMPROVEMENT      | PB20190918        |                                |  |  |  |  |
|          |                                  |                                            | 4                                        | PB20200010 | TEST LAST FOR<br>FINAL<br>INSTITUT KUALITI &<br>BENGENPANGAN II MIL | FAUZILAH<br>BINTI IDRIS | CARRY FOWARD FOR<br>IMPROVEMENT | PB20190918        | UPDATE<br>Delete<br>VIEW       |  |  |  |  |